祝江华 2006-12-25 发表

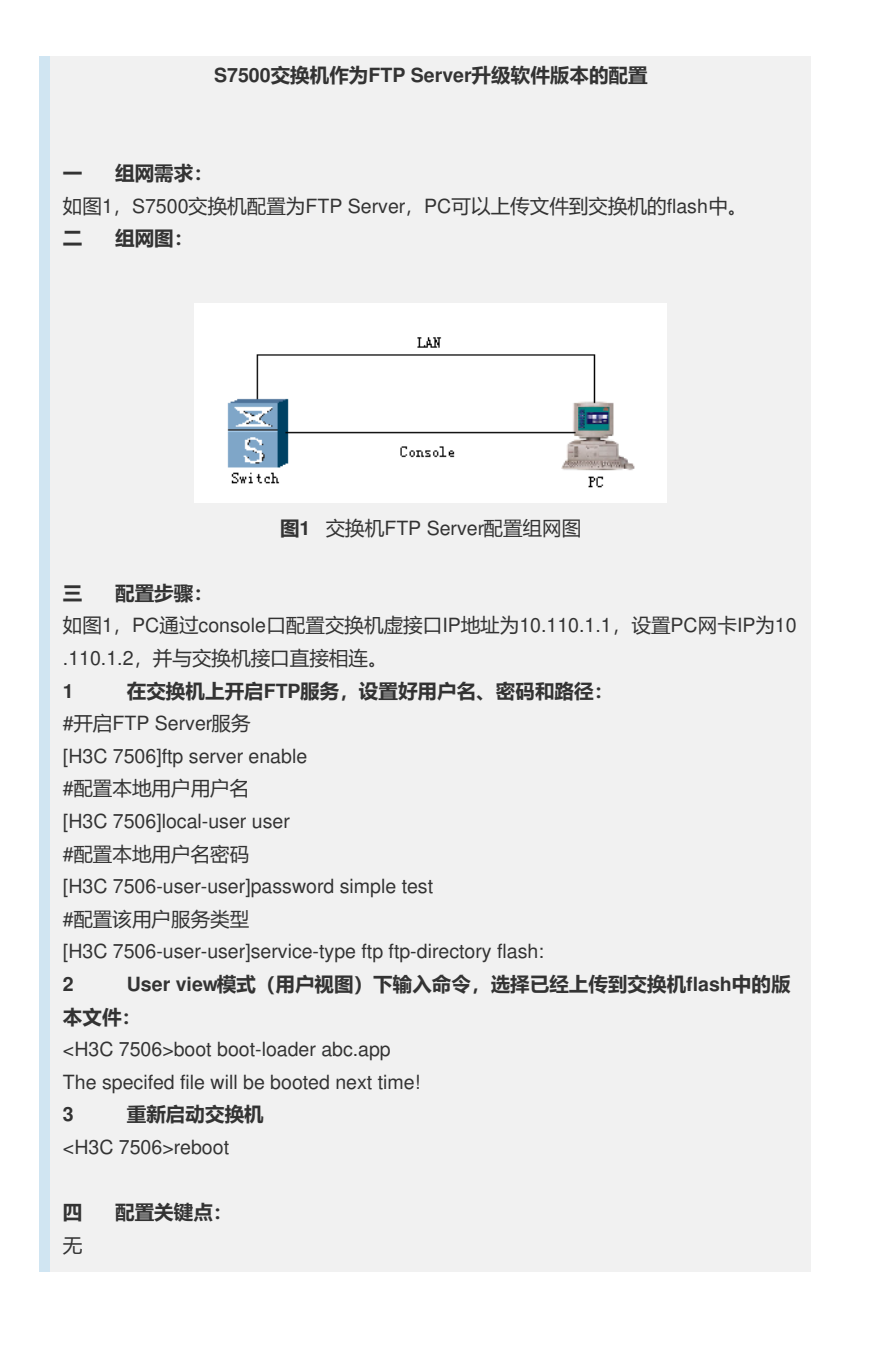